## **BlueMA Dental Member Eligibility and Benefit Inquiries**

## SUBMIT AN INQUIRY

Once logged into Availity:

- 1. Select Payor Spaces
- 2. Select Blue Cross and Blue Shield of Kansas

3. Select BlueMA Dental (BCBSKS site branded by **Dominion National adminis**trator for Medicare Advantage)

- 4. Select Organization from drop-down menu
- 5. Select Submit

6. You have arrived at the Dominion National sef-service portal

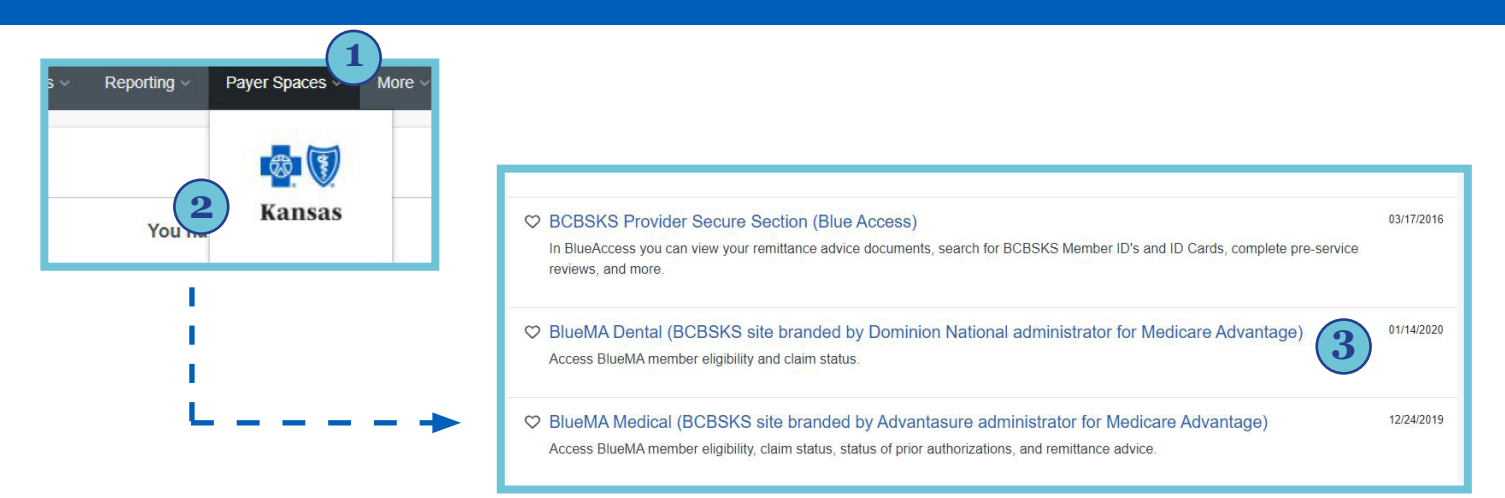

BlueMA Dental (BCBSKS site

branded by Dominion National administrator for Medicare Advantage)

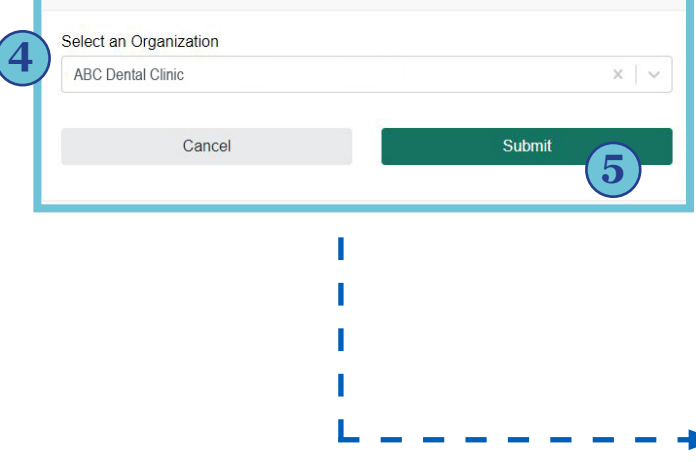

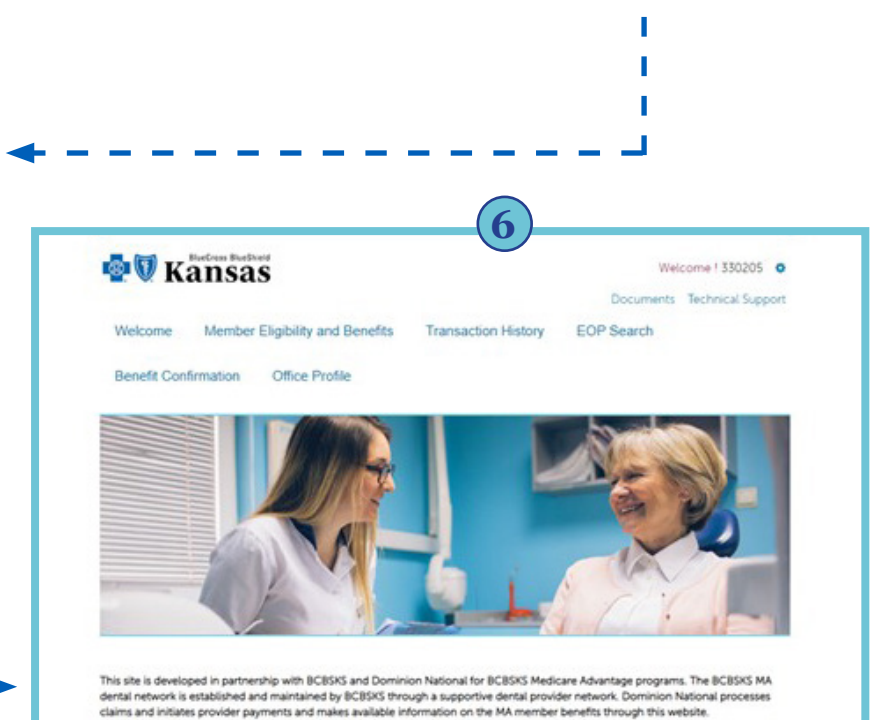

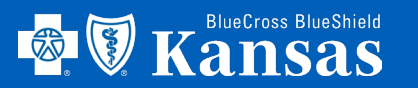

## **BlueMA Dental Member Eligibility and Benefit Inquiries**

Member Eligibility & Benefits

7. Select Member Eligibility
and Benefits header
8. Enter Member ID or Last
Name & Date of Birth (search by numeric portion of the member ID only)
9. Select Search
10. Select the Plan Name displayed and member beneift details will open

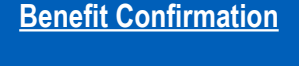

11. Select Benefit
Confirmation header
12. Enter Last Name & Date of Birth
13. Select Search
14. Select the Member ID number displayed and benefit details will appear at the bottom of the page

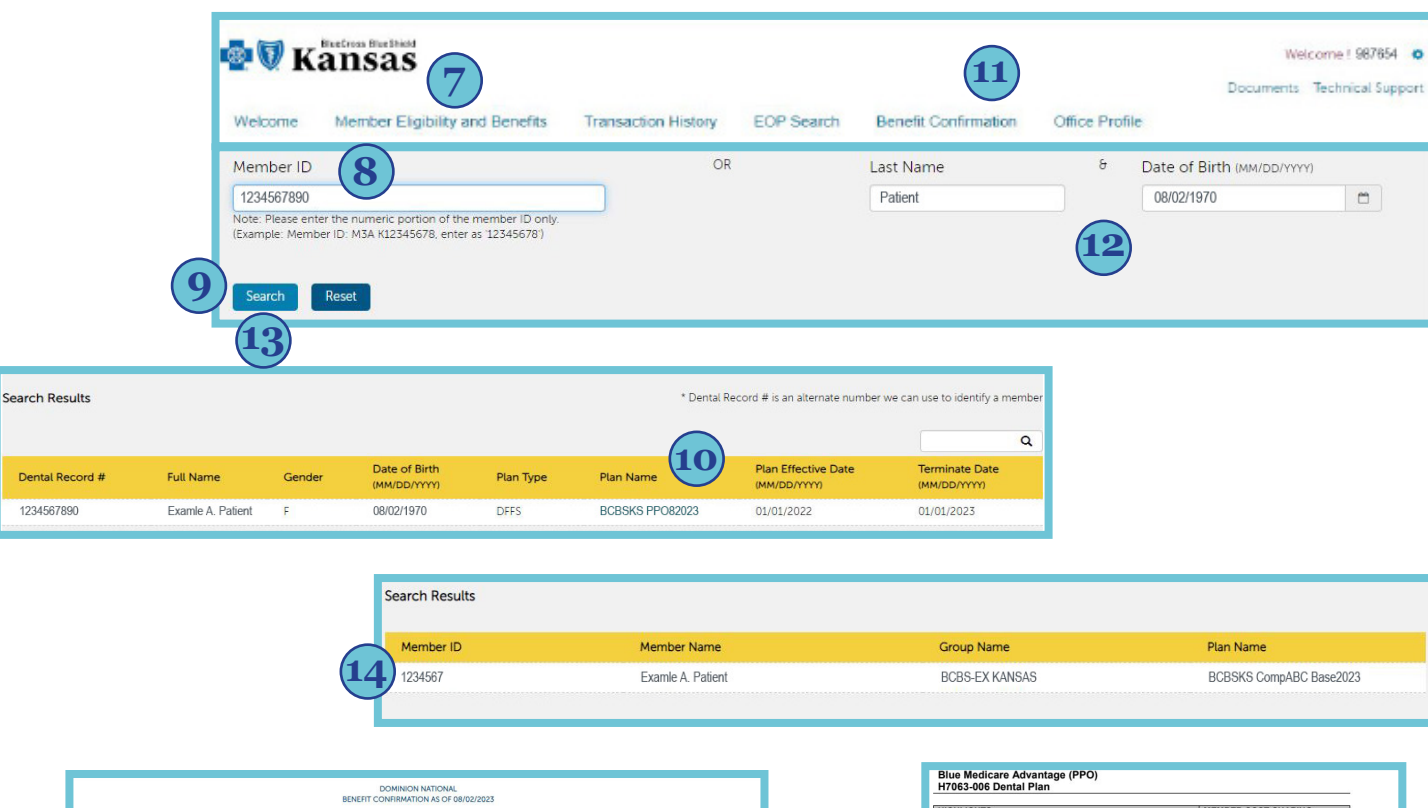

|                                                                                                    |                             | DOMII<br>BENEFIT CONFIR   | NION NATIONAL<br>MATION AS OF 08/02/2023                                         |                               |                        |  |
|----------------------------------------------------------------------------------------------------|-----------------------------|---------------------------|----------------------------------------------------------------------------------|-------------------------------|------------------------|--|
| enefits quoted are not a guarante                                                                                                    | e of payment. Payment deter | minations are made at the | time the claims are received                                                     | and processed.                |                        |  |
| EQUESTING FACILITY<br>icitity ID: 99887<br>icitity Name: ABC Dental Clinic<br>citity Plan Type: Out-of-Networf<br>IAN INFORMATION<br>an Name: BCBSKS CompABC Bas<br>an ID: 4321 (Internal use only)<br>an Year: Calendar Year | x<br>xx2023                 |                           | MEMBER INFORMATI<br>Member ID: 12345678<br>Member Name: Exam<br>Group ID: 112234 | 2N<br>90<br>e A. Palient      |                        |  |
| Annual Deductible                                                                                                    | Annual Deductible           | Annual Deductible Met?    |                                                                                  | Family D                      | Family Deductible Met? |  |
| 50                                                                                                    |                             | No                        |                                                                                  |                               | No                     |  |
| Annual Max                                                                                                    | Annual Max Used             | Annual Max Used           |                                                                                  | Ortho M                       | ax Used                |  |
| \$1250.00                                                                                                    |                             | \$0                       |                                                                                  |                               | \$0                    |  |
| Benefit Description                                                                                                    | Deductible<br>Applies       | Annual Max<br>Applies     | In Network<br>(Plan Pays)                                                        | Out of Network<br>(Plan Pays) | Waiting Period         |  |
| Diagnostic/Preventive                                                                                                    | N                           | Y                         | 100%                                                                             | 60%                           | N/A                    |  |
| Basic Restorative                                                                                                    | N                           | Ŷ                         | 50%                                                                              | 50%                           | N/A                    |  |
| Crowns                                                                                                    | N                           | Y                         | 50%                                                                              | 50%                           | N/A                    |  |
| Dentures/Bridges                                                                                                    | N                           | Y                         | 50%                                                                              | 50%                           | N/A                    |  |
| Endodontics                                                                                                    | N                           | Y                         | 50%                                                                              | 50%                           | N/A                    |  |
| Periodontics                                                                                                    | N                           | Y                         | 50%                                                                              | 50%                           | N/A                    |  |
| Oral Surgery                                                                                                    | N                           | Y                         | 50%                                                                              | 50%                           | N/A                    |  |
| Implants                                                                                                    | N                           | N                         | 0%                                                                               | 0%                            | N/A                    |  |
| Orthodontics                                                                                                    | N                           | N                         | 0%                                                                               | 0%                            | N/A                    |  |
| 71135                                                                                                    |                             |                           |                                                                                  |                               |                        |  |

**Benefit Confirmation display** 

| 100101001000                                                                                                    |                                                                              |                                                                                                    |                         |                       |        |        |  |
|----------------------------------------------------------------------------------------------------|------------------------------------------------------------------------------|----------------------------------------------------------------------------------------------------|-------------------------|-----------------------|--------|--------|--|
| HIGHLIGHTS                                                                                                    |                                                                              |                                                                                                    | MEMBER COST-SHARING     |                       |        |        |  |
| DEDUCTIBLE \$                                                                                                    |                                                                              |                                                                                                    | \$0                     |                       |        |        |  |
| ANNUAL ALLOWANCE                                                                                                 |                                                                              |                                                                                                    | \$1,000                 |                       |        |        |  |
| The total amount the plan<br>maximum is reached, the o<br>Applies to in-network and<br>Preventive, Basic, and Ma | will pay for cover<br>member pays 10<br>put-of-network ut<br>jor/Comprehensi | ed services in the calendar year. When the<br>ON for anvious until the end of the calendar year.<br>lization. Applies to all services - Diagnostic and<br>ve. |                         |                       |        |        |  |
| Service Category                                                                                                 | ADA                                                                          | Code Description                                                                                                    |                         | Notes                 | Member |        |  |
|                                                                                                    | Code                                                                         |                                                                                                    |                         |                       | Cost   | maring |  |
| class 1: Diagnostic and                                                                                          | Preventive Se                                                                | rvices                                                                                                    |                         |                       | 111    | 000    |  |
| Oral Evaluations                                                                                                 | 00120                                                                        | Periodic oral evaluation - established patient                                                                                                    |                         | 1                     | 50     | 40%    |  |
|                                                                                                    | 00140                                                                        | Limited oral evaluation - problem focused                                                                                                    | anti-ant                | 2 per year            | 00     | 40%    |  |
|                                                                                                    | 00150                                                                        | comprehensive oral evaluation - new or established                                                                                                    | patient                 |                       | \$0    | 40%    |  |
| Prophylaxis                                                                                                    | D1110                                                                        | Prophylaxis - adult                                                                                                    |                         | 2 per year            | 50     | 40%    |  |
| X-Rays                                                                                                    | D1120                                                                        | Prophylaxis - child                                                                                                    |                         |                       | 50     | 40%    |  |
|                                                                                                    | 00210                                                                        | Intraoral - complete series of radiographic images                                                                                                    |                         |                       | 50     | 407    |  |
|                                                                                                    | D0220                                                                        | intraorai - periapicai first radiographic image                                                                                                    |                         | 4 1                   | 50     | 40%    |  |
|                                                                                                    | 00230                                                                        | Intraoral - periapical each additional radiographic in                                                                                                    | lage                    | 2                     | 50     | 40%    |  |
|                                                                                                    | D0270                                                                        | Bitewing - single radiographic image                                                                                                    |                         | bitewings<br>per year | \$0    | 40%    |  |
|                                                                                                    | 00272                                                                        | Ditewings - two radiographic images                                                                                                    |                         |                       | 50     | 40%    |  |
|                                                                                                    | 00273                                                                        | Ditewings - three radiographic infages                                                                                                    |                         |                       | 50     | 40%    |  |
|                                                                                                    | 00274                                                                        | Bitewings - four radiographic images                                                                                                    |                         |                       | 50     | 40%    |  |
|                                                                                                    | 00330                                                                        | Panoramic radiographic image                                                                                                    |                         |                       | \$0    | 40%    |  |
| Lab and Other Tests                                                                                              | 00431                                                                        | Adjunctive pre-diagnostic test that aids in detection of mucosal                                                                                              |                         |                       |        |        |  |
|                                                                                                    | 00451                                                                        | to include cutology or biopry procedurer                                                                                                    | iesions, noc            | 4/4                   | 50     | 40%    |  |
|                                                                                                    | 00460                                                                        | Polo vitality tests                                                                                                    |                         | NYA                   | 60     | 1000   |  |
|                                                                                                    | 00400                                                                        | Poip vitality tests                                                                                                    |                         | ŀ                     | \$0    | 40%    |  |
| D0470 Diagnosoc casts                                                                                            |                                                                              |                                                                                                    |                         |                       | 30     | 005    |  |
| class z. basic services                                                                                          | 1                                                                            | Palliative (emergency) treatment of dental pain - minor                                                                                                    |                         |                       |        | 000    |  |
| Emergency (Palliative)                                                                                           | D9110                                                                        | procedure                                                                                                    |                         |                       | 50%    | 50%    |  |
| Space Maintainers                                                                                                | D1510                                                                        | Space maintainer - fixed unilateral                                                                                                    | iner - fixed unilateral |                       | 50%    | 50%    |  |
|                                                                                                    | 01516                                                                        | Snace maintainer - fixed - hilateral maxillary                                                                                                    |                         | 1                     | 50%    | 50%    |  |
|                                                                                                    | D1517                                                                        | Space maintainer - fixed - bilateral, mandibular                                                                                                    |                         | N/A                   | 50%    | 50%    |  |
|                                                                                                    | 01550                                                                        | Re-cement or re-hond space maintainer                                                                                                    |                         | F                     | 50%    | 501    |  |
|                                                                                                    |                                                                              | Extraction, erupted tooth or exposed root (elevation                                                                                                    | and/or                  |                       |        |        |  |
|                                                                                                    | D7140                                                                        | forceps removal)                                                                                                    |                         | ~                     | 50%    | 50%    |  |
|                                                                                                    |                                                                              | Extraction, erupted tooth requiring removal of bone                                                                                                    | and/or                  | 1                     |        |        |  |
| Simple Extractions &<br>Surgical Extractions                                                                     | D7210                                                                        | sectioning of tooth, and including elevation of mucoperiosteal                                                                                                |                         | extraction            | 50%    | 50%    |  |
|                                                                                                    |                                                                              | flap if indicated                                                                                                    |                         | per tooth             |        |        |  |
|                                                                                                    | D7230                                                                        | Removal of impacted tooth - partially bony                                                                                                    |                         | per year              | 50%    | 50%    |  |
|                                                                                                    | D7240                                                                        | Removal of impacted tooth - completely bony                                                                                                    |                         | 1                     | 50%    | 50%    |  |
|                                                                                                    | D7280                                                                        | Exposure of an unerupted tooth                                                                                                    |                         |                       | 50%    | 50%    |  |
|                                                                                                    | D7283                                                                        | Placement of device to facilitate eruption of impacted tooth                                                                                                  |                         |                       | 50%    | 50%    |  |
|                                                                                                    | -                                                                            |                                                                                                    |                         | 50%                   |        | -      |  |

Member Eligibility & Beneifts display

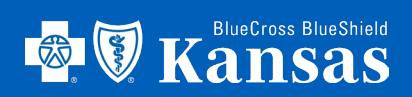